## 神戸芸術工科大学

インターネットエントリー/出願サイト 総合型選抜Ⅰ期 <体験型>/Ⅱ期 <面談型>エントリー方法について

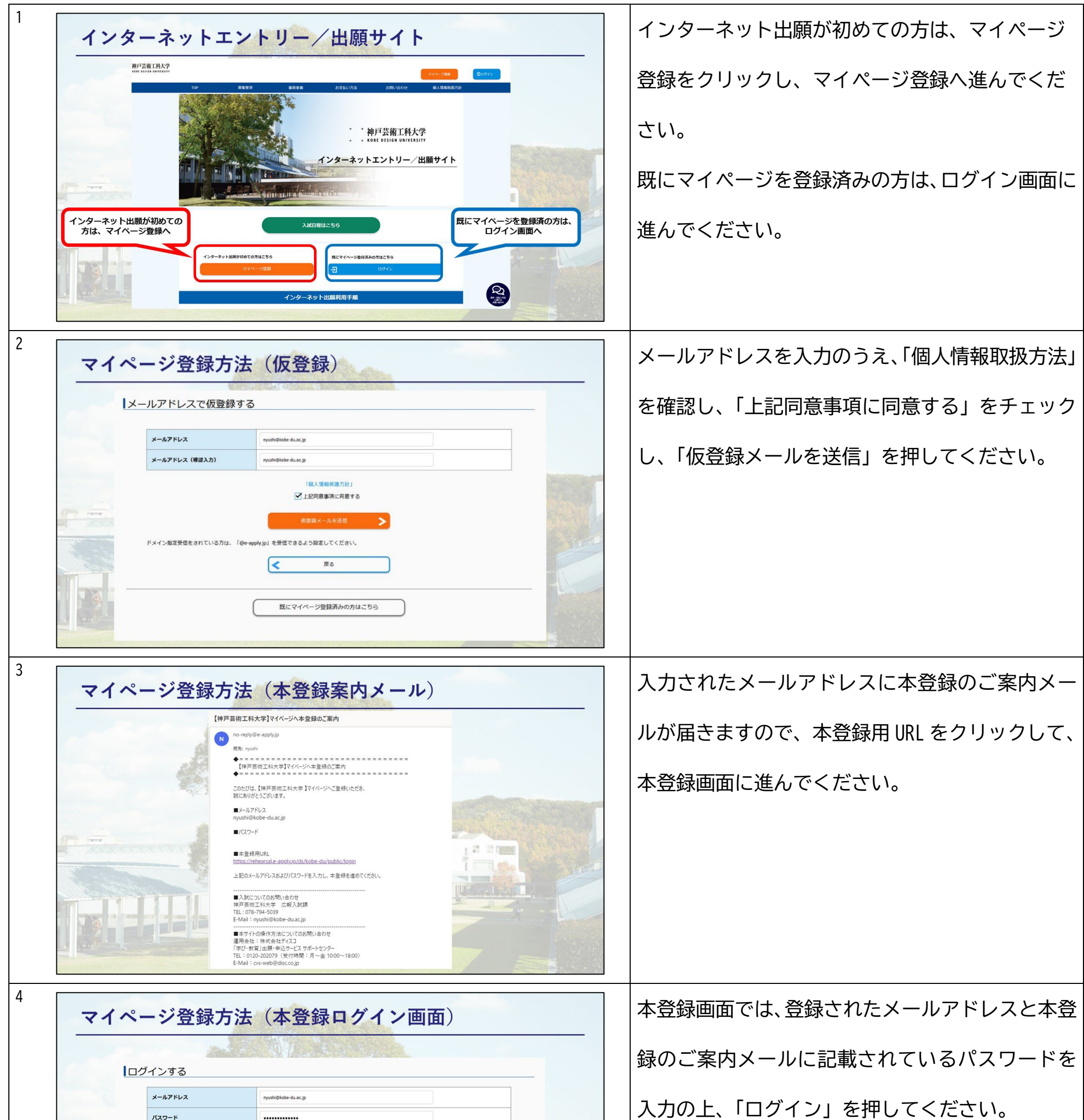

|                                                                                                    | Kan K                                                                                                    |                   |                                                                                                    | 人刀の上、「ロクイ」 |
|----------------------------------------------------------------------------------------------------|----------------------------------------------------------------------------------------------------|-------------------|----------------------------------------------------------------------------------------------------|------------|
|                                                                                                    | バスワード                                                                                                    |                   |                                                                                                    |            |
|                                                                                                    |                                                                                                    |                   |                                                                                                    |            |
|                                                                                                    |                                                                                                    |                   |                                                                                                    |            |
|                                                                                                    |                                                                                                    |                   | A REAL PROPERTY AND A REAL PROPERTY AND A REAL |            |
|                                                                                                    |                                                                                                    |                   |                                                                                                    |            |
| ATATA 187                                                                                                    | ロードを定わた場合けこちら                                                                                                    |                   | the Part of the                                                                                                    |            |
| 10                                                                                                    | Contraction of the participation of the participati |                   | A REAL PROPERTY AND A REAL PROPERTY AND A REAL |            |
| and the second second second second second second second second second second second second second second second |                                                                                                    |                   | See Street D                                                                                                    |            |
|                                                                                                    |                                                                                                    | マイページ登録していない方はこちら |                                                                                                    |            |
|                                                                                                    |                                                                                                    |                   |                                                                                                    |            |
|                                                                                                    |                                                                                                    | 屋ろ                |                                                                                                    |            |
|                                                                                                    |                                                                                                    |                   |                                                                                                    |            |
| The second second                                                                                                |                                                                                                    |                   |                                                                                                    |            |
|                                                                                                    |                                                                                                    |                   |                                                                                                    |            |
|                                                                                                    |                                                                                                    |                   |                                                                                                    |            |
| a setter the                                                                                                    |                                                                                                    |                   |                                                                                                    |            |
|                                                                                                    |                                                                                                    |                   |                                                                                                    |            |
|                                                                                                    |                                                                                                    |                   |                                                                                                    |            |
|                                                                                                    |                                                                                                    |                   |                                                                                                    |            |

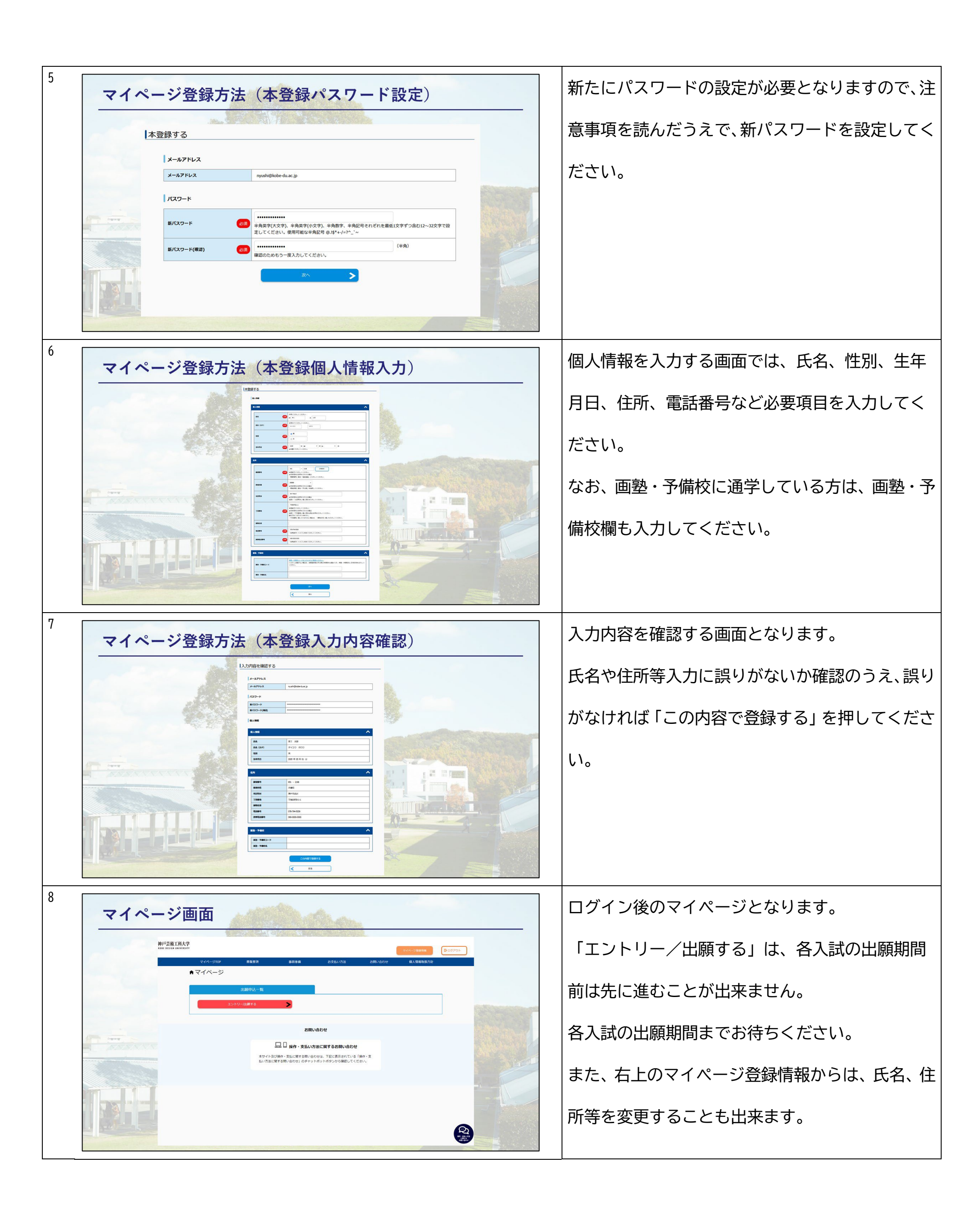

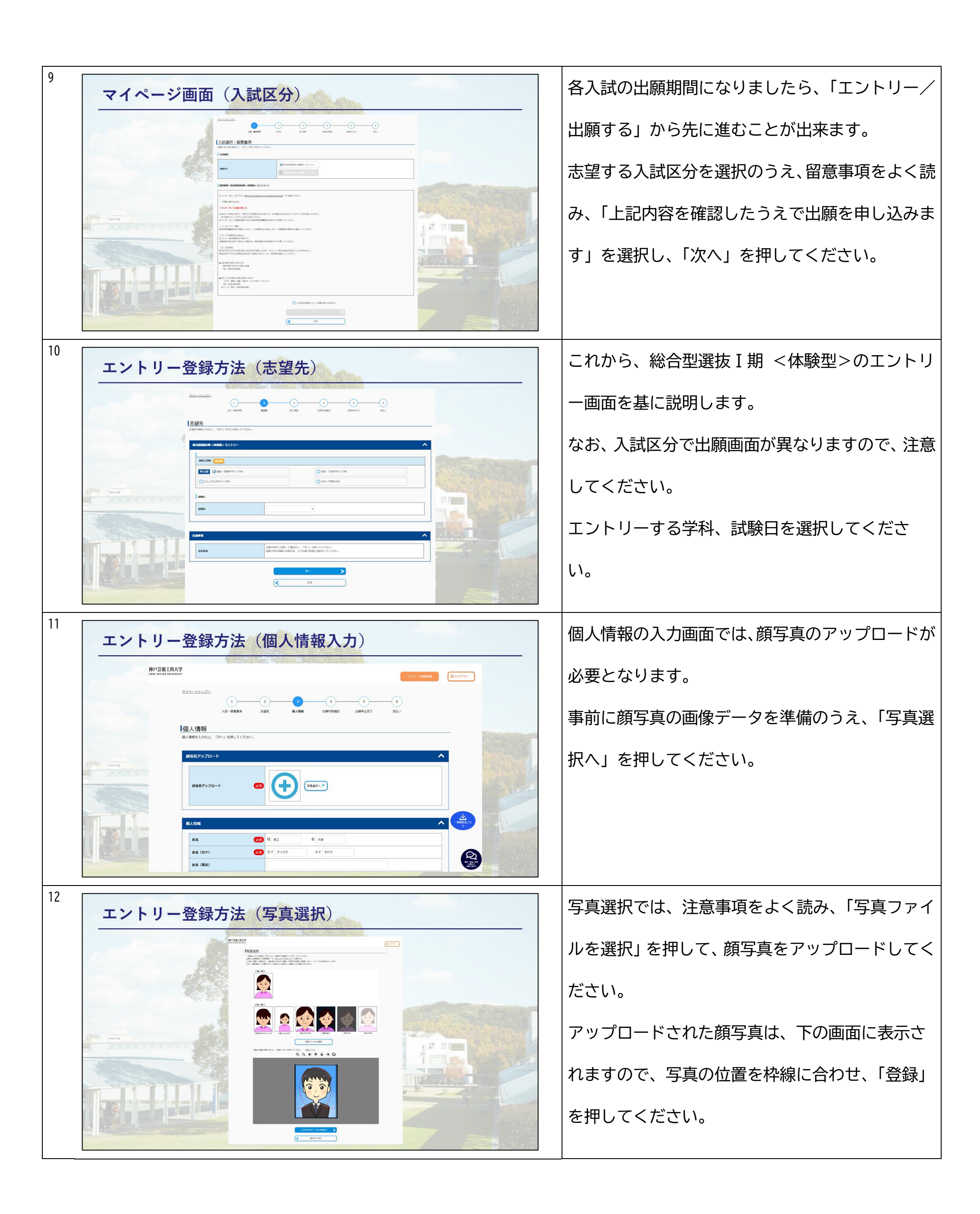

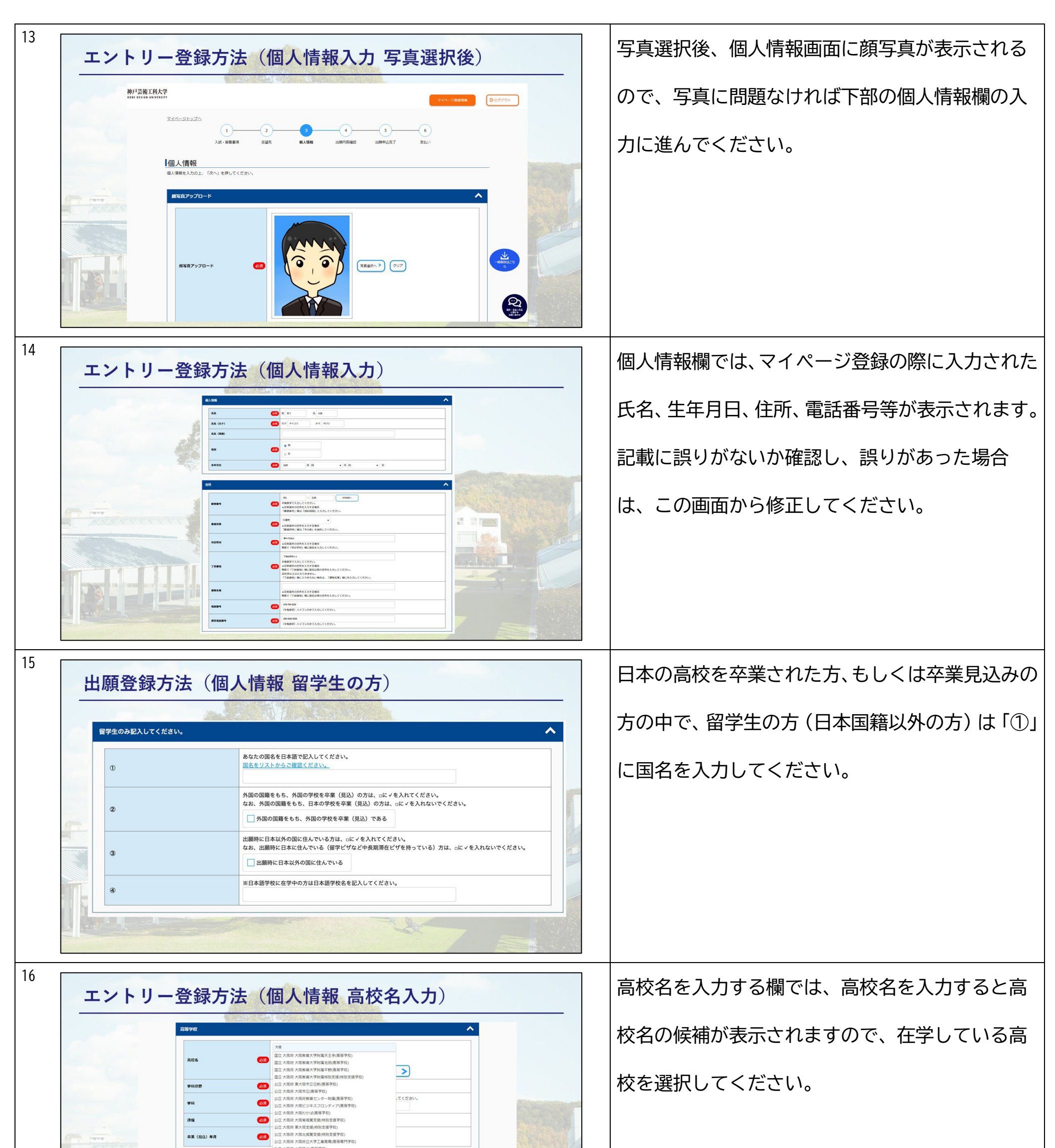

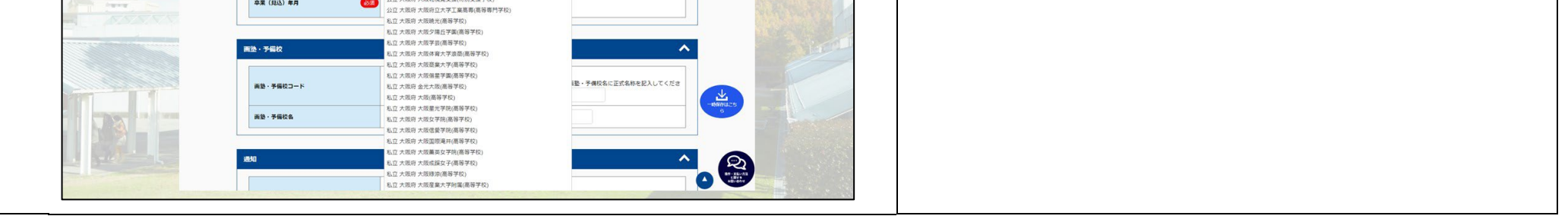

| 17         エントリー登録方法 (個人情報 学科分野等選択)         「「「」」」」」」」」」」」」」」」」」」」」」」」         「「」」」」」」」」」」」」」」」」」         「「」」」」」」」」」」」」」」」」」」」」         「」」」」」」」」」」」」」」」」」」」」」」」」」」」」」」」」」」」                                                                                                    | 高校名を選択後、学科分野、学科、課程、卒業(見<br>込)年月を入力してください。<br>なお、 <u>卒業(見込)年月では、卒業式が行われる</u><br><u>月ではありません</u> ので、注意してください。       |
|----------------------------------------------------------------------------------------------------|----------------------------------------------------------------------------------------------------|
| 18           エントリー登録方法(個人情報保護方針)           「「「」」」」」」」」」」」           「」」」」」」」           「」」」」」」           「」」」」」           「」」」」」           「」」」」」           「」」」」」           「」」」」」           「」」」」           「」」」」           「」」」」           「」」」」」           「」」」」」           「」」」」」           「」」」」」           「」」」」           「」」」」 | その他、表示されている事項について、確認して<br>ください。<br>最後に「個人情報保護方針」欄の個人情報保護方<br>針を確認のうえ、「同意する」を選択し、「次へ」<br>を押してください。                 |
| 19         エントリー登録方法(エントリー内容確認)         「「」」」         「」」」」         「」」」」         「」」」」                                                                                                    | 出願内容確認の画面となります。<br>志望先学科、氏名や住所等入力に誤りがないか確認<br>してください。<br>ただし、このままではページ下部の「この内容で<br>登録する」が押せず、登録を完了することはでき<br>ません。 |
| 20<br>エントリー登録方法(エントリー・出願内容の表示)<br><u> 上開内容確認</u><br>現時電ご確認ください。<br><u> こトリー・繊細等(Protoga</u><br>エントリー・繊細等(Protoga)<br>エントリー・繊細等(Protoga)<br>エントリー・繊細等(Protoga)<br>エントリー・繊細等(Protoga)<br>エントリー・繊細等(Protoga)                                                                                                    | 登録を完了するためには、出願内容確認の上部に<br>ある「エントリー・出願内容(PDF)の表示(サン<br>プル)」を押し、内容を確認する必要があります。                                     |

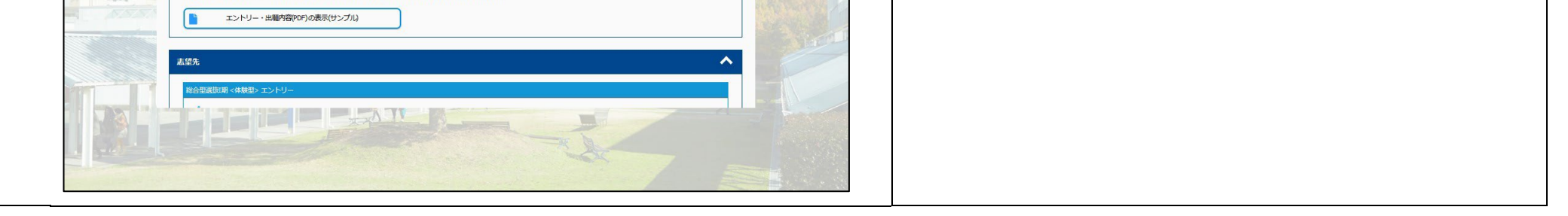

| 21 | エントリー登録方法(PDFサンプル)                                                                                                    | 「エントリー・出願内容(PDF)の表示(サンプ   |
|----|----------------------------------------------------------------------------------------------------|---------------------------|
|    | 年度 神戸芸術工科大学 総合記湖族 インターネット市場家  速 達<br>Refr 6-19 20000000 律報証  が                                                                                                    | ル)」を押すと、インターネット志願票と封筒に貼   |
|    | NLEW         服長・環境サゲイン学科         地名用意           第25.27         第52.97         第52.97           第25.27         第52.97         #月市西区学園西町 8           1         1           第27.97         74.37           第27.97         第52.97           第27.97         第52.97           第27.97         第52.97           第27.97         第52.97                                                                                                    | 付する宛名シートのサンプルが表示されますの     |
|    | 111         N         10.0.411         In           W1000         Y 601-0148         X000 4051 HI         Bit         LXRQ LINE           W1000         Y 601-0148         X000 4000 4000         Bit         CRQUE LINE           W1000         W1000 M0000 4000         Bit         Bit         CRQUE LINE         CRQUE LINE           W1000         W1000 M0000 4000         Bit         Bit         CRQUE LINE         CRQUE LINE         CRQUE LINE                                                                                                    | で、内容に誤りがないか確認してください。      |
|    |                                                                                                    |                           |
|    | XD         Direct direct - vice intervice in the constraint of the constraint of the con |                           |
| 22 |                                                                                                    | サンプルを表示するとページ下部の「この内容で    |
|    | エントリー登録方法(エントリー内容登録)                                                                                                    |                           |
|    | 画版・予備校3<br>画版・予備校名                                                                                                    |                           |
|    |                                                                                                    |                           |
|    | x-ip/PLX       email       nyushi@kobe-du.ac.jp                                                                                                    | を押してください。                 |
|    |                                                                                                    | 記入内容に誤りがある場合は、「戻る」を押し、誤   |
|    | Софатерына                                                                                                    | りの箇所を修正してください。            |
| 23 | エントリー登録方法(エントリー完了)                                                                                                    | エントリーの申込が完了しました。          |
|    | 出版中认定了                                                                                                    | 総合型選抜入学試験(体験型/作品持参型 I 期/Ⅱ |
|    | 111時代下人之方し」<br>お知込みありがとうございます。<br>「引き続き支払う」ボタンを押し、お支払いの手続きに進んでください。                                                                                                    | 期)では、エントリー時は検定料不要ですので、    |
|    | 239042340915                                                                                                    | マイページトップに戻ってください。         |
|    | 中込が売了しました。 エントリー・耐の焼気料は不要です。 まだエントリー・ゴ畑湯で積さは完了しておりません。 エントリー・ゴ畑湯でありません。 エントリー・ゴ畑湯でありません。 コントリー・ゴ畑湯でありません。 コントリー・ゴ畑湯でありません。 コントリー・ゴ畑湯でありません。 コントリー・ゴ畑湯でありません。 コントリー・ゴ畑湯で加いたるまです。                                                                                                    |                           |
|    | R44-51-91-91-91-91-91-91-91-91-91-91-91-91-91                                                                                                    |                           |
| 24 |                                                                                                    |                           |
| 24 | エントリー登録方法(申込完了のお知らせ)                                                                                                    | エントリーの申込が完了すると、登録されている    |
|    | 【神戸芸術工科大学インターネット出題/エントリー】申込完了のお知らせ                                                                                                    | メールアドレスに、「申込完了のお知らせ」が届き   |
|    | 【神戸茶店工科大学インターネット出版/エンドリーサイト】<br>申込家了・必要書籍印刷可能のお知らせ<br>神戸茶店工科大学の申込の完了を確認いたしましたので、お知らせします。<br>インターネットは「銀/エンドリーサイトがら、出版/エンドリー報道に応じます者構成のダウンロード・印刷が可能となりましたので、引き続き、必要書類の学信・報道を進めてください。                                                                                                    | ます。                       |
|    | ■出題/エントリー年後をは支充売了していません! 出展/エントリー売了までに「必要登録の新述上げ必要です。 出展/エントリー売目内にすべての登録が大学に到街して、出限/エントリー手続きが完了となります。                                                                                                    |                           |

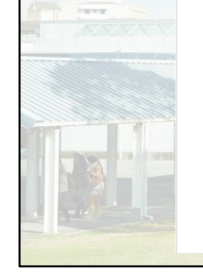

■受付番号 239042340915

※受験番号ではありません。 必要番類印刷の際のログインに必要になりますので、必ずメモをして控えてください。

■ 必要會規の印刷 必要會規は、以下のURLが6ログインし、申込内容をもう一度確認の上、カラー印刷してください。 https://rehearsal.e-applyig/ds/kobe-du/publis/login

■お申込みについてのお問言せ 適用会社:株式会社ディスコ 「学び:秋雪」は様:申込サービスサポートセンター TE: 0120-202079 (仕機能簡中は24時間対応) E-Mail i cvs-webi@disc.cojp

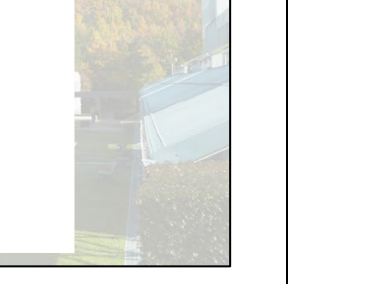

| 25<br><td< th=""><th>エントリーの申込が完了すると、マイページ内に<br/>エントリー/出願登録が完了した試験区分が表示<br/>されていますので、その枠内にある「エントリ<br/>ー・出願内容(PDF)の表示」を押してください。<br/>なお、インターネット登録しただけでは、エント<br/>リー/出願は完了していません。<br/>書類郵送締切日までに必要書類を本学に郵送する</th></td<>                                                                          | エントリーの申込が完了すると、マイページ内に<br>エントリー/出願登録が完了した試験区分が表示<br>されていますので、その枠内にある「エントリ<br>ー・出願内容(PDF)の表示」を押してください。<br>なお、インターネット登録しただけでは、エント<br>リー/出願は完了していません。<br>書類郵送締切日までに必要書類を本学に郵送する |
|----------------------------------------------------------------------------------------------------|----------------------------------------------------------------------------------------------------|
|                                                                                                    | 必要があります。                                                                                                    |
|                                                                                                    | 「エントリー・出願内容(PDF)の表示」を押す<br>と、インターネット志願票と封筒に貼付する宛名<br>シートが表示されますので、内容に誤りがないか<br>確認して、A4用紙にカラー印刷し、自己PR書と合<br>わせてエントリー書類郵送期間内に郵便局窓口か<br>ら「簡易書留速達郵便」で郵送してください。                   |
| <page-header><page-header><section-header><complex-block><image/><image/><image/><image/><image/><image/><text><text><text><text><text><text><text><text><text></text></text></text></text></text></text></text></text></text></complex-block></section-header></page-header></page-header> | 体験日/面談日の2日前までに登録されているメー<br>ルアドレスに「受験票印刷可能メール」が届きま<br>すので、メールが届いたら、マイページにログイ<br>ンしてください。                                                                                      |
| 20<br>エントリー登録方法(受験票印刷可能後マイページ)<br>マイページで 単準原 単麻痺 45% 05km (45km) (45km)<br>●マイページ                                                                                                    | マイページにログインすると、「受験票」が表示されていますので、「受験票」を押してください。                                                                                                    |

|                       |         | 11380/1323/f(3     | (私不要) |  |  |
|-----------------------|---------|--------------------|-------|--|--|
| -                     | 中込日時:   |                    |       |  |  |
| THE REAL PROPERTY AND | 受付番号:   | 239042340915       |       |  |  |
| L- ADDIN              | attRE分: | 総合型斑斑瑚 <体験型> エントリー |       |  |  |
|                       |         |                    |       |  |  |

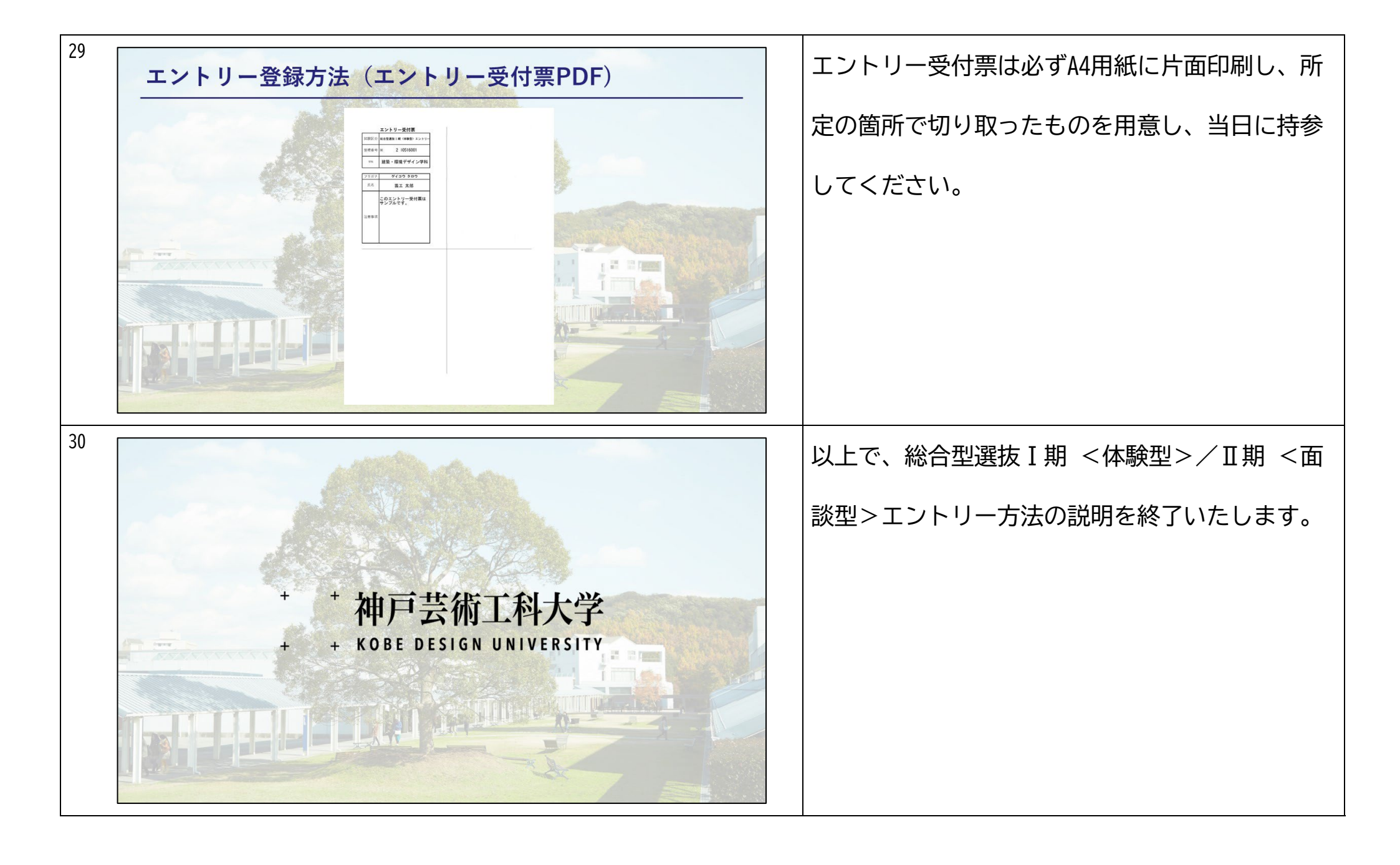